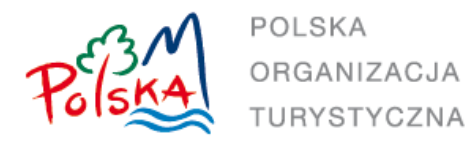

## Aplikacja E-Certyfikacji Informacji Turystycznej i E-Konkursu Na Najlepsze Centrum Informacji Turystycznej w Polsce

Instrukcja obsługi

### Spis treści

| 1.  | Założenia aplikacji3                                                            |
|-----|---------------------------------------------------------------------------------|
| 2.  | Funkcjonalność aplikacji                                                        |
| 3.  | Rejestracja i tworzenie konta w aplikacji E-Certyfikacji5                       |
| 4.  | Aktywacja nowego konta użytkownika (RKC)7                                       |
| 5.  | Logowanie do aplikacji                                                          |
| 6.  | Proces certyfikacji – wypełnienie i złożenie wniosku certyfikacyjnego do RKC 11 |
| 7.  | Proces certyfikacji – weryfikacja i ocena wniosku przez RKC 16                  |
| 8.  | Proces certyfikacji – akceptacja wniosku certyfikacyjnego przez KKC 18          |
| 9.  | Generowanie dyplomu dla certyfikowanego PIT/CIT 19                              |
| 10. | Generowanie raportów i protokołów (KKC) 21                                      |
| 11. | Generowanie kodu QR dla turystów (PIT/CIT) 22                                   |
| 12. | Konkurs na Najlepsze Centrum Informacji Turystycznej (PIT/CIT) 23               |
| 13. | Ocena Zgłoszenia przez CKK 25                                                   |

## 1. Założenia aplikacji.

Aplikacja została zaprojektowana w postaci 2 modułów funkcjonalnych.

Pierwszy **moduł E-Certyfikacja** służy do pełnej obsługi procesu certyfikacji Centrów InformacjiTurystycznej (CIT) oraz Punktów Informacji Turystycznej (PIT) z całej Polski. Proces certyfikacji ma na celu weryfikację i ocenę jednostek IT, przez nadanie im odpowiedniej ilości gwiazdek (1-4) właściwych dla poszczególnych kategorii określonych w regulaminie.

Proces realizowany jest przez Polską Organizację Turystyczną we współpracy z Regionalnymi Organizacjami Turystycznymi w ramach promocji i rozwoju Polskiego Systemu Informacji Turystycznej.

Aktualne dokumenty:

- <Regulamin Certyfikacji>
- <Kryteria oceny>

Drugi **moduł aplikacji E-Konkurs** umożliwia udział certyfikowanych CIT, które nie są laureatem poprzedniej edycji w Konkursie na Najlepsze Centrum Informacji Turystycznej, który organizowany jest w cyklu rocznym. Konkurs jest prowadzony w czterech kategoriach. Odpowiednio dla CIT z 1-4 gwiazdek.

#### <Regulamin Konkursu>

Używane skróty w instrukcji:

- RKC Regionalna Komisja Certyfikacyjna
- KKC Krajowa Komisja Certyfikacyjna
- CKK Członkowie Kapituły Konkursu

## 2. Funkcjonalność aplikacji.

Funkcjonalności poszczególnych modułów w aplikacji odpowiadają kolejnym etapom procesu certyfikacji PIT/CIT oraz Konkursu na Najlepsze Centrum Informacji Turystycznej.

#### Dla Certyfikacji:

- 1. Rejestracja konta przez Wnioskodawcę (PIT/CIT) oraz jego aktywacja (RKC/POT)
- 2. Wypełnienie oraz złożenie wniosku certyfikacyjnego (PIT/CIT) do weryfikacji i oceny przez RKC
- 3. Przeprowadzenie weryfikacji i oceny wniosków przez RKC
- 4. Końcowa weryfikacja i akceptacja oceny wniosku przez KKC
- 5. Wygenerowanie Certyfikatu oraz emblematu z uzyskaną kategorią dla Wnioskodawcy

#### Dla Konkursu na Najlepsze Centrum Informacji Turystycznej w Polsce:

- Rejestracja konta przez Wnioskodawcę (CIT) oraz jego aktywacja (RKC/POT)
- 2. Wypełnienie oraz złożenie wniosku konkursowego do weryfikacji i oceny przez Kapitułę Konkursową (KK)
- 3. Przeprowadzenie oceny złożonych wniosków przez członków KK
- 4. Wygenerowanie wyników konkursu w postaci protokołu.

#### Dodatkowe funkcje:

Generator kodów QR umożliwiający Turystom ocenę PIT/CIT w aplikacji Generator raportów i protokołów Generator certyfikatów i emblematów dla PIT/CIT

### 3. Rejestracja i tworzenie konta w aplikacji E-Certyfikacji.

Należy wejść na adres: <u>https://certyfikacja-it.pot.gov.pl</u> oraz kliknąć opcję **Zarejestruj się.** 

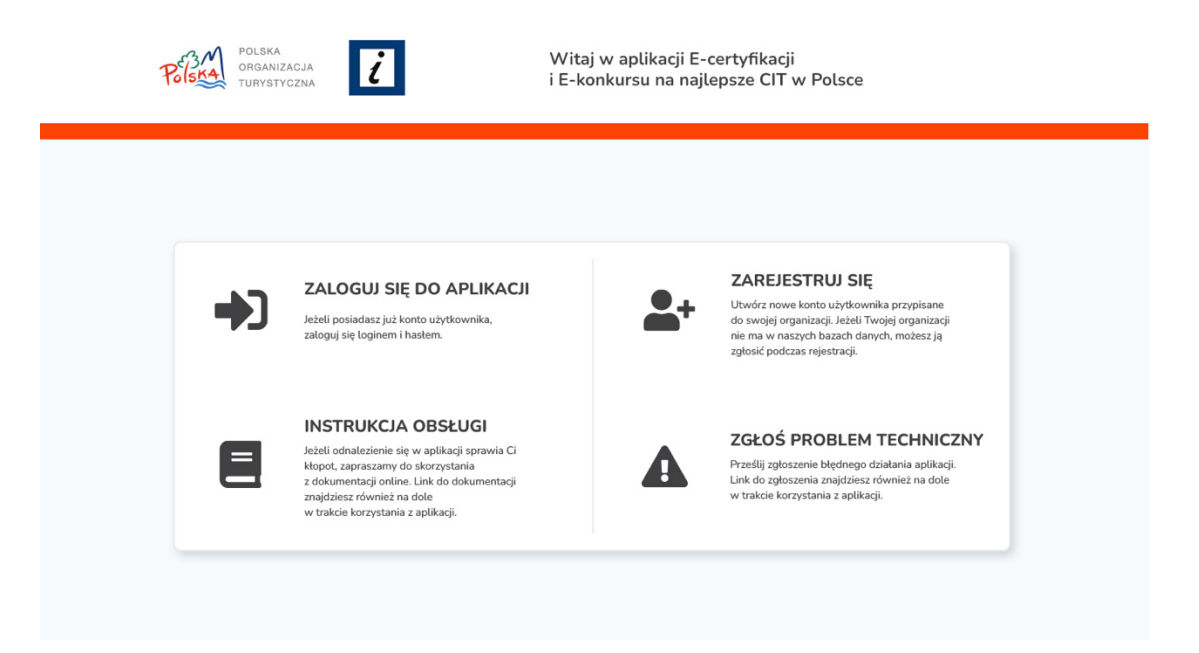

Aby zarejestrować się i utworzyć konto w aplikacji, należy podać swoje dane: imię i nazwisko, e-mail, hasło (wymagane co najmniej 8 znaków), wybrać z listy lub zgłosić nową organizację, którą reprezentujemy. Istniejące w systemie RIT PIT/CIT, po podaniu miejscowości dla ułatwienia wyszukiwania są listowane do wyboru.

| POLSKA<br>ORGANIZACJA<br>TURYSTYCZNA | Witaj w aplikacji E-certyfikacji<br>i E-konkursu na najlepsze CIT v | / Polsce |
|--------------------------------------|---------------------------------------------------------------------|----------|
|                                      |                                                                     |          |
|                                      | ZAREJESTRUJ SIĘ                                                     |          |
|                                      | lmię i nazwisko                                                     |          |
|                                      | Email                                                               |          |
|                                      | Hasto                                                               |          |
|                                      | Co najmniej 8 znaków<br>Potwierdź hasło                             |          |
|                                      | Rodzaj organizacji                                                  |          |
|                                      | runker centrum mornacji ral ystycznej                               |          |

W przypadku nowej organizacji, po zaznaczeniu opcji "Mojej organizacji nie ma na liście …" rozwinie się część na wpisanie danych:

| Nazwa organ                                                                                                    | zacji                                                                                                    |                                                                                                    |                                                                                                |
|----------------------------------------------------------------------------------------------------|----------------------------------------------------------------------------------------------------|----------------------------------------------------------------------------------------------------|------------------------------------------------------------------------------------------------|
| Ulica                                                                                                    |                                                                                                    | Nr budynku                                                                                                    | Nr lokalu                                                                                      |
| <ul> <li>zgodnie z ochronie d<br/>wyrażam</li> <li>Turystycz<br/>moich dar<br/>obsługi pi<br/>Centrum I</li> </ul> | arc. o ust. 1 lit. a<br>lanych osobowy<br>zgodę na przetw<br>ną z siedzibą w V<br>nych osobowych<br>ocesu certyfikacj<br>nformacji Turysty | ch z dnia 27 kwie<br>arzanie przez Pol<br>Varszawie, ul. Ch<br>zawartych w forr<br>i i Konkursu na N<br>ycznej w Polsce. | rządzenia o<br>tnia 2016 r.<br>ską Organizację<br>ałubińskiego 8<br>nularzu w celu<br>ajlepsze |

Obowiązkowe jest wyrażenie zgody na przetwarzanie danych osobowych zgodnie z obowiązującymi przepisami (art. 6 ust. 1 lit. a) ogólnego rozporządzenia o ochronie danych osobowych z dnia 27 kwietnia 2016 r.).

Po rejestracji zostanie utworzone konto Wnioskodawcy, jednak **nie będzie ono aktywne do czasu aktywacji przez RKC**. RKC ma na to 24 h od rejestracji konta. Powiadomienie o aktywacji zostanie wysłane na podany w formularzu rejestracji adres e-mail.

| Polsma | POLSKA<br>ORGANIZACJA<br>TURVSTVOZNA                                                                                                    | Start                                                        | Certyfikacja                                                                   | Konkurs na najleps                                         | zy PIT/CIT                                                                                   | Anna Nowak 💙 |  |  |  |  |  |
|--------|----------------------------------------------------------------------------------------------------|--------------------------------------------------------------|--------------------------------------------------------------------------------|------------------------------------------------------------|----------------------------------------------------------------------------------------------|--------------|--|--|--|--|--|
| Panel  | startowy                                                                                                    |                                                              |                                                                                |                                                            |                                                                                              |              |  |  |  |  |  |
|        |                                                                                                    |                                                              |                                                                                |                                                            |                                                                                              |              |  |  |  |  |  |
|        | <b>Uwaga!</b><br>Twoje konto oczekuje na aktywację. Aktywacja dokonywana jest przez Regionalną Komisję Certyfikacyjną w ciągu 24 godzin od rejestracji<br>użytkownika. Do czasu uzyskania aktywacji możesz zapoznać się z wnioskiem, ale nie możesz zapisać w nim zmian. |                                                              |                                                                                |                                                            |                                                                                              |              |  |  |  |  |  |
|        | Witaj w panelu aplikacji E-Certyfikacja !                                                                                                    |                                                              |                                                                                |                                                            |                                                                                              |              |  |  |  |  |  |
|        | Aplikacja pozwala na złoże<br>procesu certyfikacji Inform                                                                                                    | enie wniosk<br>Iacji Turysty                                 | ku certyfikacyjne<br>rcznej w Polsce.                                          | go do weryfikacji i o<br>Cały proces realizow              | eny właściwej Komisji Certyfikacyjnej. To jedyny sposób przy<br>any jest wyłącznie tą drogą. | stąpienia do |  |  |  |  |  |
|        | Aplikacja umożliwia także                                                                                                    | udział jedn                                                  | ostek CIT w Kon                                                                | kursie na Najlepsze                                        | Centrum Informacji Turystycznej.                                                             |              |  |  |  |  |  |
| ľ      | Wypełnij wniosek certyfik                                                                                                    | cacyjny                                                      |                                                                                |                                                            | 🕼 Wypełnij formularz konkursowy                                                              |              |  |  |  |  |  |
|        | Regulamin certyfikacji →                                                                                                    |                                                              |                                                                                |                                                            | Regulamin i kryteria konkursu $ ightarrow$                                                   |              |  |  |  |  |  |
|        | Kryteria oceny wniosku →                                                                                                    |                                                              |                                                                                |                                                            |                                                                                              |              |  |  |  |  |  |
|        | Generator QR                                                                                                    |                                                              |                                                                                |                                                            |                                                                                              |              |  |  |  |  |  |
|        | Wygeneruj indywidualny kod Q<br>Turystom ocenę jakości i standa<br>sumowane oraz będą wyświetl<br>konkursowym w Konkursie na M                                                                                                    | R przypisany<br>ardu świadcz<br>ane dodatko<br>Najlepsze CI7 | y do Twojej organiz<br>enia usług. Przesła<br>wo jako Ocena Tur<br>ſ w Polsce. | racji umożliwiający<br>ne głosy będą<br>ystów w zgłoszeniu |                                                                                              |              |  |  |  |  |  |

## 4. Aktywacja nowego konta użytkownika (RKC).

Gdy w aplikacji zostanie zarejestrowane nowe konto użytkownika PIT/CIT, pracownik Regionalnej Komisji Certyfikacyjnej (RKC) otrzymuje powiadomienie mailowe o konieczności jego aktywacji:

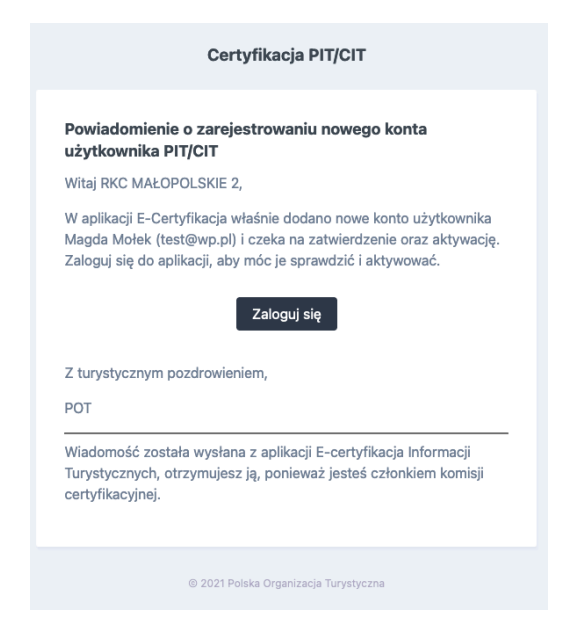

Po zalogowaniu się do aplikacji przedstawiciel RKC, w panelu startowym oraz w górnym menu znajdzie listę oczekujących kont użytkowników do aktywacji:

| 3M    | POLSKA<br>ORGANIZACJA<br>TURYSTYCZNA | Start      | Certyfikacja | Użytkownicy oczekujący aktywacji | ]                               | KUJAWSK                              | O-POMORSKIE    |
|-------|--------------------------------------|------------|--------------|----------------------------------|---------------------------------|--------------------------------------|----------------|
| ta ni | ieaktywowanych uż                    | ytkowników |              |                                  |                                 |                                      |                |
|       |                                      |            |              |                                  |                                 |                                      |                |
|       | Wyszukiwarka                         |            |              |                                  |                                 |                                      |                |
|       | lmię, nazwisko, email                |            |              | Nazwa organizacji                |                                 | Data rejestracji -<br>dd . mm . rrrr | do:<br>,       |
|       | SZUKAJ                               |            |              |                                  |                                 |                                      |                |
|       |                                      |            |              |                                  |                                 |                                      |                |
|       | Data rejestracji                     | Ad         | res e-mail   | lmię i nazwisko                  | Nazwa organizacji               | Województwo                          | Działanie      |
|       | 2021-12-20 16:25:11                  | ,          | tu@t.pl      | Anna Nowak                       | Bydgoskie Centrum<br>Informacji | KUJAWSKO-<br>POMORSKIE               | <u>Aktywuj</u> |
|       |                                      |            |              |                                  |                                 |                                      |                |

Listę oczekujących kont można przeszukiwać po takich parametrach jak: data rejestracji, e-mail, imię i nazwisko osoby rejestrującej oraz nazwa organizacji. Przy każdym znajduje się opcja **Aktywuj**. Po kliknięciu konto znika z listy a nad tabelą wyświetli się komunikat, że użytkownik został pomyślnie aktywowany:

| Wyszukiwarka          |     |                                                                   |                     |  |
|-----------------------|-----|-------------------------------------------------------------------|---------------------|--|
| lmię, nazwisko, email | Naz | wa organizacji                                                    |                     |  |
| Wojewodztwo           | Dat | a rejestracji - od: Data rejestrac<br>d . mm . rrrr , dd . mm . I | cji - do:<br>rrrr , |  |
| SZUKAJ                |     |                                                                   |                     |  |

Jednocześnie użytkownik PIT/CIT otrzymuje powiadomienie mailowe o aktywacji konta:

|                            | Certyfikacja PIT/CIT                                                                                                    |
|----------------------------|----------------------------------------------------------------------------------------------------|
| Witaj (                    | Dlaf Test,                                                                                                    |
| W apli<br>Zalogi<br>wniosl | kacji E-Certyfikacja właśnie zostało aktywowane Twoje konto.<br>.j się do aplikacji, aby móc skorzystać z możliwości złożenia<br>ku. |
|                            | Zaloguj się                                                                                                    |
| Z tury                     | stycznym pozdrowieniem,                                                                                                    |
| POT                        |                                                                                                    |
| Wiado<br>Turyst            | mość została wysłana z aplikacji E-certyfikacja Informacji<br>ycznych                                                                |
|                            |                                                                                                    |

## 5. Logowanie do aplikacji.

Po wejściu na adres <u>https://certyfikacja-it.pot.gov.pl</u>, klikamy przycisk **Zaloguj** się do aplikacji.

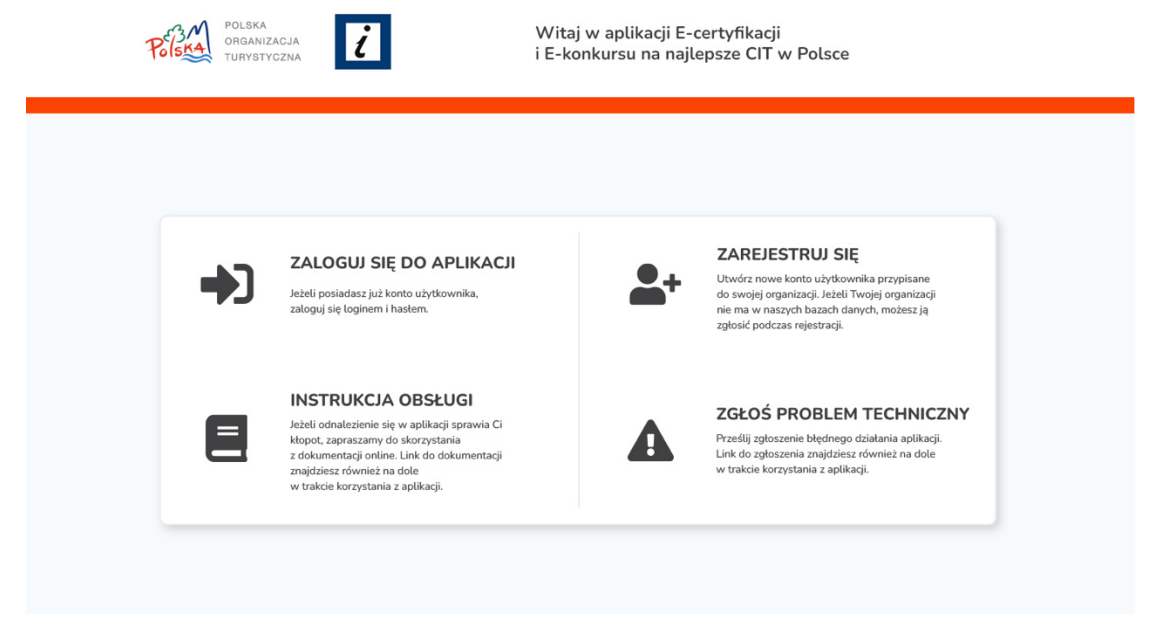

Do zalogowania używamy podanego przy rejestracji adresu e-mail oraz hasła.

| POLSKA<br>ORGANIZACJA<br>TURYSTYCZNA | Witaj w aplikacji E-certyfikacji<br>i E-konkursu na najlepsze CIT w Polsce |
|--------------------------------------|----------------------------------------------------------------------------|
|                                      | Email Baso Sapaniętaj mnie Mie pamiętasz hasta? ZALOGUJ SIĘ DO APLIKACJI   |

Jeśli nasze konto jest już aktywne (zostało aktywowane przez RKC i otrzymaliśmy powiadomienie na adres e-mail), otwiera się ekran startowy aplikacji i możemy rozpocząć pracę w ramach przypisanych nam uprawnień.

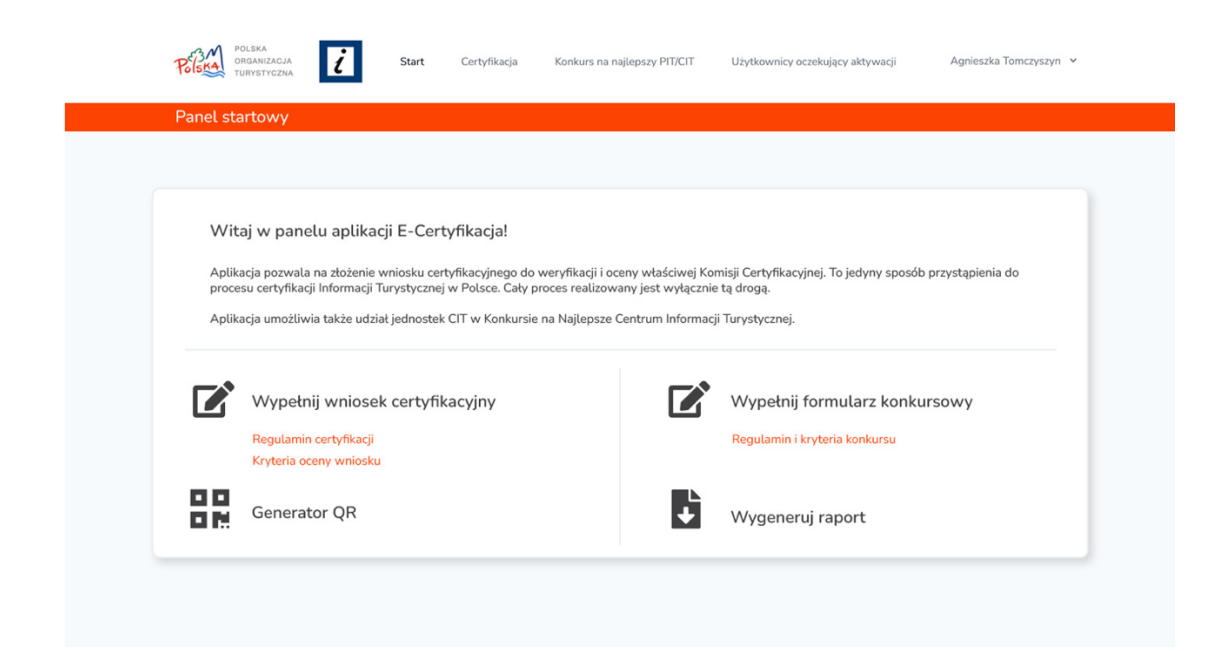

W przypadku, gdy nasze konto oczekuje jeszcze na aktywację na górze ekranu startowego wyświetli się poniższy komunikat. Aktywna praca w aplikacji nie będzie możliwa (np.: można zapoznać się z wnioskiem, ale nie będzie możliwe jego zapisanie czy wysłanie).

| STWÓRZ NOWY WNIOSEK |                         |                               |        |                 |           |  |  |  |
|---------------------|-------------------------|-------------------------------|--------|-----------------|-----------|--|--|--|
| ID                  | Nazwa punktu informacji | Data ostatniej<br>modyfikacji | Status | Liczba gwiazdek | Działanie |  |  |  |

## 6. Proces certyfikacji – wypełnienie i złożenie wniosku certyfikacyjnego do RKC.

**UWAGA:** Przed uzupełnieniem wniosku należy zapoznać się z wymaganymi kryteriami i standardami niezbędnymi do uzyskania certyfikacji na daną kategorię (odpowiednio 1-4 gwiazdki). Wszystkie kryteria oceny znajdziesz w załączniku do obowiązującego Regulaminu Certyfikacji.

Z ekranu startowego wybierz opcję **Wypełnij wniosek certyfikacyjny**, następnie kliknij **Stwórz nowy wniosek**.

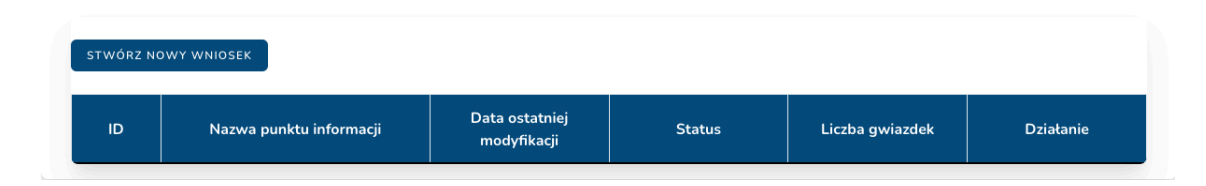

Formularz jest rozbudowany, a praca nad jego uzupełnieniem może trwać dość długo, dlatego co 3 min. postępy Twojej pracy są automatycznie zapisywane jako kopia robocza, do której możesz wrócić później. W dowolnym momencie możesz również ręcznie zapisać kopię roboczą wniosku (przycisk na końcu formularza **Zapisz zmiany**).

|                                                                                                    | ustuga xero                                               |  |                                |
|----------------------------------------------------------------------------------------------------|-----------------------------------------------------------|--|--------------------------------|
| 🔄 tłumacz języka migowego                                                                                                    | chatbot                                                   |  |                                |
| usługi przewodnickie                                                                                                    | 🔄 organizacja prelekcji dla szkół                         |  |                                |
| doradztwo i sprzedaż kart turysty                                                                                                    | 🗌 publikacje dla osób niewidomych i niesłyszących         |  |                                |
| 🗌 wypożyczalnia sprzętu sportowego (np. rowery, hulajnogi)                                                                                                    | dress code                                                |  |                                |
| wypożyczalnia audioguide'ów / bezpłatne pobranie praktyczr                                                                                                    | iej aplikacji przewodnika po mieście, rejonie itp.        |  | ጵ Zliczone punkty: 168 / 200   |
| np. tworzenie katendarium wydarzen                                                                                                    |                                                           |  | 🖈 Zliczone gwiazdki: 4 / 4     |
| Dodatkowe funkcje - inne                                                                                                    |                                                           |  | Czego jeszcze brak do kolejnej |
|                                                                                                    |                                                           |  | Spełniasz wymogi na ★★★>       |
|                                                                                                    |                                                           |  |                                |
| Komentarz wnioskodawcy                                                                                                    |                                                           |  |                                |
|                                                                                                    |                                                           |  |                                |
|                                                                                                    |                                                           |  |                                |
|                                                                                                    |                                                           |  |                                |
|                                                                                                    |                                                           |  |                                |
|                                                                                                    |                                                           |  |                                |
|                                                                                                    |                                                           |  |                                |
|                                                                                                    |                                                           |  |                                |
| Współpraca - inicjatywy promocyjne związane z turysty                                                                                                    | ką                                                        |  |                                |
| współpraca z instytucjami na poziomie krajowym, wojewódzi                                                                                                    | kim, lokalnym (POT, PIT, Ministerstwa, lokalne samorządy) |  |                                |
| 🔿 współpraca z instytucjami na poziomie wojewódzkim i lokalnyn                                                                                                    | (DOT Jakalass samenad)                                    |  |                                |
|                                                                                                    | 1 (ROT, tokatny samorząd)                                 |  |                                |
| 🔵 współpraca z instytucjami i branżą na poziomie lokalnym                                                                                                    | r (NOT, tokatny samorząd)                                 |  |                                |
| współpraca z instytucjami i branżą na poziomie lokalnym                                                                                                    | r (rol), lokalný samorząci)                               |  |                                |
| ) współpraca z instytucjami i branżą na poziomie lokalnym<br>Uzasadnienie/oświadczenie wnioskodawcy potwierdzaja                                                                                | ące zakres współpracy                                     |  |                                |
| ) współpraca z instytucjami i branżą na poziomie lokalnym<br>Uzasadnienie/oświadczenie wnioskodawcy potwierdzaj:                                                                                | (rot, okany samorząb)<br>ące zakres współpracy            |  |                                |
| ) współpraca z instytucjami i branżą na poziomie lokalnym<br>Uzasadnienie/oświadczenie wnioskodawcy potwierdzaj:                                                                                | ące zakres współpracy                                     |  |                                |
| ) współpraca z instytucjami i branżą na poziomie lokalnym<br>Uzasadnienie/oświadczenie wnioskodawcy potwierdzaja                                                                                | (rec), tooaury samorzegy                                  |  |                                |
| ) współpraca z instytucjami i branżą na poziomie lokalnym<br>Uzasadnienieloświadczenie wnioskodawcy potwierdzaja<br>Komentarz wnioskodawcy                                                      | jec zakres współpracy                                     |  |                                |
| ⊖ vspółpraca z instytucjami i branżą na poziomie lokalnym<br>Uzasadnienie/oświadczenie wnioskodawcy potwierdzaja<br>Komentarz wnioskodawcy                                                      | ce zakres współpracy                                      |  |                                |
| ⊖ współpraca z instytucjami i branżą na poziomie lokalnym<br>■ Uzasadnienie/oświadczenie wnioskodawcy potwierdzaja<br>■ Komentarz wnioskodawcy                                                  | (rec), tokany samorzegy                                   |  |                                |
| ⊖ vspółpraca z instytucjami i branżą na poziomie lokalnym<br>Uzasadnienie/oświadczenie wnioskodawcy potwierdzaja<br>Komentarz wnioskodawcy                                                      | jęc zakres współpracy                                     |  |                                |
| j współpraca z instytucjami i branżą na poziomie lokalnym<br>Uzasadnienie/oświadczenie wnioskodawcy potwierdzaja<br>Komentarz wnioskodawcy                                                      | (ref, toosury samorzeg)<br>ge zakres współpracy           |  |                                |
| <ul> <li>współpraca z instytucjami i branżą na poziomie lokalnym</li> <li>Uzasadnienie/oświadczenie wnioskodawcy potwierdzaja</li> <li>Komentarz wnioskodawcy</li> </ul>                        | jęc zakres współpracy                                     |  |                                |
| <ul> <li>współpraca z instytucjami i branżą na poziomie lokalnym</li> <li>Uzasadnienie/oświadczenie wnioskodawcy potwierdzaja</li> <li>Komentarz wnioskodawcy</li> </ul>                        | ce zakres współpracy                                      |  |                                |
| <ul> <li>współpraca z instytucjami i branżą na poziomie lokalnym</li> <li>Uzasadnienie/oświadczenie wnioskodawcy potwierdzaji</li> <li>Komentarz wnioskodawcy</li> </ul>                        | jęc zakres współpracy                                     |  |                                |
| <ul> <li>współpraca z instytucjami i branżą na poziomie lokalnym</li> <li>Uzasadnienie/oświadczenie wnioskodawcy potwierdzaj;</li> <li>Komentarz wnioskodawcy</li> <li>ZAPISZ ZMIANY</li> </ul> | ce zakres współpracy                                      |  |                                |
| <ul> <li>współpraca z instytucjami i branżą na poziomie lokalnym</li> <li>Uzasadnienie/oświadczenie wnioskodawcy potwierdzaja</li> <li>Komentarz wnioskodawcy</li> <li>ZAPISZ ZMIANY</li> </ul> | jęc zakres współpracy                                     |  |                                |
| <ul> <li>współpraca z instytucjami i branżą na poziomie lokalnym</li> <li>Uzasadnienie/oświadczenie wnioskodawcy potwierdzaji</li> <li>Komentarz wnioskodawcy</li> <li>ZAPISZ ZMIANY</li> </ul> | ce zakres współpracy                                      |  |                                |
| <ul> <li>współpraca z instytucjami i branżą na poziomie lokalnym</li> <li>Uzasadnienie/oświadczenie wnioskodawcy potwierdzaja</li> <li>Komentarz wnioskodawcy</li> <li>ZAPISZ ZMIANY</li> </ul> | ce zakres współpracy                                      |  |                                |
| o vspółpraca z instytucjami i branżą na poziomie lokalnym Uzasadnienieloś wiadczenie wnioskodawcy potwierdzaja Komentarz wnioskodawcy ZAPISZ ZMIANY                                             | te zakres współpracy                                      |  |                                |
| vspětpraca z instytucjami i branža na poziomie tokatnym<br>Uzasadnienie/oświadczenie wnioskodawcy potwierdzaji<br>Komentarz wnioskodawcy<br>ZAPIEZ ZMIANY                                       |                                                           |  |                                |
| ospółpraca z instytucjami i branżą na poziomie lokalnym Uzasadnienieloś wiadczenie wnioskodawcy potwierdzaja Komentarz wnioskodawcy ZAPISZ ZMIANY Instrukcja obs PO                             | LSKA.<br>jej niž myšlisz                                  |  |                                |

#### WNIOSEK CERTYFIKACYJNY

Składa się z części nieocenianej oraz części podlegającej punktacji i ocenie.

#### Sekcja Dane podstawowe

Te dane nie podlegają ocenie punktowej. Służą identyfikacji wnioskodawcy oraz

#### Polska Organizacja Turystyczna

Instrukcja obsługi aplikacji

pomocniczo w procesie weryfikacji. Na ich podstawie będzie aktualizowana lista certyfikowanych punktów, która jest opublikowana w Rejestrze Informacji Turystycznej. Dane z Rejestru IT są dostępne również w serwisach Polska.Travel oraz Otwarte Dane.

W tej sekcji należy wypełnić wszystkie informacje dotyczące jednostki, która jest wnioskodawcą.

| and an area to the start                                                                      |                                                                    |                                             |                                            |                                          |                                           |
|-----------------------------------------------------------------------------------------------|--------------------------------------------------------------------|---------------------------------------------|--------------------------------------------|------------------------------------------|-------------------------------------------|
| Wybierz kategorię, o któr                                                                     | ą się ubiegasz                                                     |                                             |                                            |                                          |                                           |
| Wybranie docelowej kategorii prze<br>niezbędne do uzyskania wyższej ka                        | d edycją formularza jest zabiegie<br>itegorii.                     | m pomocniczym. W                            | / ocenianej części fo                      | ormularza wyróżnie                       | one zostaną pola                          |
| Pola oznaczone na <b>zielono</b> oznacza<br>Pola oznaczone w danej grupie na                  | ają niezbędne do spełnienia dla d<br>pomarańczowo oznaczają takie, | anej kategorii.<br>z których należy w       | /brać jedno do speł                        | nienia wymogu da                         | nej kategorii.                            |
| Kategoria, o którą podmiot się                                                                | ubiega 🖈 jedna gwiazdka                                            | ~                                           |                                            |                                          |                                           |
| Zapoznałem się z obowiązującymi, obow<br>spełniam je.                                         | wiązkowymi kryteriami na daną gwiazdkę                             | znajdującym się w załąc                     | zniku do obwiązującego                     | aktualnie regulaminu o                   | ertyfikacji i                             |
| Dane podstawowe                                                                               |                                                                    |                                             |                                            |                                          |                                           |
| Dane podstawowe nie są oceniane<br>lista certyfikowanych punktów obe<br>serwisie Otware Dane. | punktowo, ale służą pomocniczo<br>cna w Rejestrze Informacji Turys | ) w procesie weryfil<br>tycznej. Dane z Rej | kacyjnym oraz na ic<br>estru są publikowar | h podstawie późni<br>ne w serwisie Polsi | ej aktualizowana jest<br>ka.Travel oraz w |
| Pełna nazwa podmiotu                                                                          |                                                                    |                                             |                                            | Obecna kat                               | tegoria                                   |
| Sochaczew Info                                                                                |                                                                    |                                             |                                            | \star jedna gw                           | azdka 🗸                                   |
| np. Punkt Informacji Turystycznej w Miejscov                                                  | vości                                                              |                                             |                                            |                                          |                                           |
| Forma prawna podmiotu                                                                         |                                                                    | Imię i naz                                  | wisko dyrektora                            |                                          |                                           |
|                                                                                               |                                                                    | <b>*</b>                                    |                                            |                                          |                                           |
| Miejscowość                                                                                   | Ulica podmiotu                                                     |                                             | Nr budynku                                 | Nr lokalu                                | Kod pocztowy                              |
| Zakopane                                                                                      |                                                                    |                                             |                                            |                                          |                                           |
| Telefon stacjonarny                                                                           | Telefon komórkowy                                                  | Faks                                        |                                            | Adres e-ma                               | ail                                       |
|                                                                                               |                                                                    |                                             |                                            |                                          |                                           |
| Strona internetowa                                                                            |                                                                    | Adres stre                                  | ony na Facebooku                           |                                          |                                           |
|                                                                                               |                                                                    |                                             |                                            |                                          |                                           |
| Lokalizacja                                                                                   |                                                                    |                                             |                                            |                                          |                                           |
| Bernand                                                                                       |                                                                    |                                             | 1 K                                        | vk skoryszewski                          |                                           |

Bardzo istotny z punktu widzenia ułatwienia pracy z formularzem jest **wybór docelowej kategorii, którą chcemy uzyskać**. Ponieważ, dzięki temu aplikacja będzie podpowiadała i wskazywała, które kryteria są obligatoryjne (wartości oznaczone na zielono), a które chociaż w jednym przypadku musimy spełniać (oznaczone na pomarańczowo), aby uzyskać docelową ilość gwiazdek. Wyróżnienia kolorem zielonym i pomarańczowym zmieniają się ze zmianą wyboru kategorii docelowej. Przykład oznaczenia kryteriów obowiązkowych poniżej:

| Dostęp do bezpłatnego internetu na zasadzie hot spot lub wi-fi<br>co najmniej jedno samodzielne stanowisko komputerowe<br>bezpłatny internet dostępny całodobowo<br>Pokaż / ukryj komentarz                                                                                                    | Kryteria obowiązkowe, aby<br>uzyskać certyfikację na 1-<br>gwiazdkę |  |  |  |  |  |  |
|----------------------------------------------------------------------------------------------------|---------------------------------------------------------------------|--|--|--|--|--|--|
| Przedstawiciel Regionalnej Komisji potwierdza zgodność ze stanem faktycznym                                                                                                    |                                                                     |  |  |  |  |  |  |
| <ul> <li>Dostępność materiałów drukowanych w ramach stałej ekspozycji wolnostojącej</li> <li>bezpośredni dostęp do materiałów</li> <li>ekspozycja materiałów informacyjno-promocyjnych dla turystów z zacho</li> <li>Pokaz / ukryj komentarz</li> </ul>                                                                        | waniem rygorów GIS                                                  |  |  |  |  |  |  |
| Przedstawiciel Regionalnej Komisij potwierdza zgodność ze stanem faktycznym                                                                                                    |                                                                     |  |  |  |  |  |  |
| <ul> <li>Dostępność materiałów drukowanych w ramach stałej ekspozycji wolnostojącej - zasięg</li> <li>Polska, województwo, powiat, najbliższa okolica</li> <li>województwo, powiat, najbliższa okolica</li> <li>najbliższa okolica i ponadlokalne (gmina, sąsiednia miejscowość)</li> <li>najbliższa okolica, gmina</li> </ul> |                                                                     |  |  |  |  |  |  |
| <ul> <li>Przedstawiciel Regionalnej Komisji potwierdza zgodność ze stanem faktycznym</li> <li>Dostęp do informacji non-stop</li> <li>kiosk/monitor/ekran LCD w witrynie/kod QR</li> <li>wykaz aktualnych podstawowych informacji na drzwiach lub witrynie</li> </ul>                                                           | Jedno z zaznaczonych<br>spełnia wymóg certyfikacji<br>na 1-gwiazdkę |  |  |  |  |  |  |
| <ul> <li>dostęp przez telefon, email w godz. otwarcia punktu</li> <li>dostępność przez www i profile w social mediach</li> <li>Pokaż / ukryj komentarz</li> </ul>                                                                                                    |                                                                     |  |  |  |  |  |  |
| Przedstawiciel Regionalnej Komisji potwierdza zgodność ze stanem faktycznym                                                                                                    |                                                                     |  |  |  |  |  |  |
| Ilość zatrudnionych informatorów z wykształceniem kierunkowym* lub 3-letnim doświad<br>1 osoba<br>2 osoby<br>co najmniej 3 osoby<br>* filologia, marketing i promocja, geografia, historia, historia sztuki, turystyka i rekreacja, kulturozn                                                                                  | czeniem w obsłudze turysty<br>awstwo                                |  |  |  |  |  |  |

Po prawej stronie ekranu jest "przyklejona" dodatkowa informacja ze zliczaną w czasie rzeczywistym ilością uzyskanych punktów, jak również wskazówką, jaką kategorię właśnie zdobyliśmy (ilość gwiazdek). Informacja ta jest aktualizowana dynamicznie w trakcie uzupełniania kolejnych kryteriów. Dodatkową podpowiedzią jest informacja o tym, jakiego kryterium nam brakuje do uzyskania w procesie certyfikacji kolejnej gwiazdki

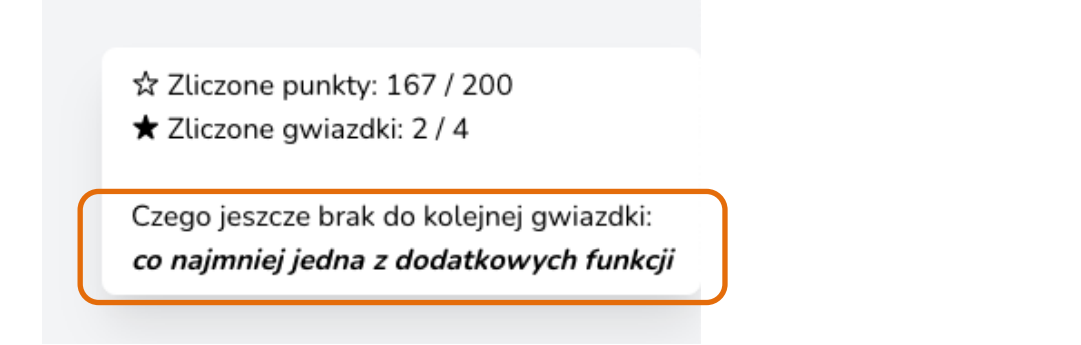

#### Sekcja – Odpowiedzi podlegające ocenianiu

Pozostała część formularza jest już oceniana punktowo. Są to kryteria podlegające ocenie certyfikacyjnej, wybór kryterium ma wpływ na ilość przyznawanych punktów oraz uzyskanych gwiazdek.

Wypełnij te pola bardzo uważnie, mając w pamięci <Regulamin certyfikacji wraz z kryteriami oceny > definiujący wymagania dla CIT/PIT w każdej kategorii. Zwróć uwagę na kryteria, przy których są wymagane zdjęcia potwierdzające spełnienie wymogów – obowiązkowo 3 załączniki (możesz dołączyć maks. 5 załączników, każdy może mieć rozmiar maksymalnie do 15MB) oraz pola komentarza, w którym należy opisać szczegółowo spełnienie warunku lub podać uzasadnienie zaznaczenia. Jeśli chcesz wrócić później do edycji wniosku, kliknij na przycisk **Zapisz zmiany** na dole formularza. W ten sposób zapiszesz kopię roboczą swojego wniosku, do której będzie można wrócić w późniejszym terminie, klikając opcję **Edytuj**:

| Sukce<br>Utwor | <mark>s!</mark><br>zono nowy wniosek: nr 16 |                               |                                                                     |                 |                                                          |
|----------------|---------------------------------------------|-------------------------------|---------------------------------------------------------------------|-----------------|----------------------------------------------------------|
| ID             | Nazwa punktu informacji                     | Data ostatniej<br>modyfikacji | Status                                                              | Liczba gwiazdek | Działanie                                                |
| 20             | Gdańskie Centrum Informacji<br>Turystycznej | 2021-12-16<br>09:23:21        | Kopia robocza<br>wniosku - jeszcze nie<br>wysłana do<br>weryfikacji | 4               | <u>Edytuj</u><br><u>Wyślij do Komisji</u><br><u>Usuń</u> |

Po wprowadzeniu wszystkich informacji do wniosku, kolejnym krokiem jest **wysłanie wniosku do właściwej dla PIT/CIT Regionalnej Komisji Certyfikacyjnej** (RKC). Służy do tego opcja **Wyślij do Komisji** znajdująca się na liście wniosków. Z tego miejsca masz możliwość całkowicie usunąć swój wniosek (**Usuń**), żeby wypełnić go od nowa, po przesłaniu do RKC nie będzie już to możliwe.

Po wysłaniu formularza, jego status zmieni się na *Wniosek w trakcie weryfikacji przez komisję regionalną*, nie będzie można w nim nic zmienić, jedynie przejrzeć wypełnione informacje. Jeśli okaże się, że musimy coś poprawić, można wniosek **Wycofać**.

**UWAGA:** Po wysłaniu wniosku do RKC i następnym jego wycofaniu, nie będzie możliwe jego usunięcie, ani utworzenie nowego wniosku (zgodnie z regulaminem, każda jednostka PIT/CIT może złożyć wyłącznie jeden wniosek).

| <b>Sukce</b><br>Wnios | <b>is!</b><br>sek został złożony.   |                               |                                                              |                 |                                    |
|-----------------------|-------------------------------------|-------------------------------|--------------------------------------------------------------|-----------------|------------------------------------|
| ID                    | Nazwa punktu informacji             | Data ostatniej<br>modyfikacji | Status                                                       | Liczba gwiazdek | Działanie                          |
| 16                    | Lotny Punkt Informacji Turystycznej | 2021-12-15<br>20:21:47        | Wniosek w trakcie<br>weryfikacji przez<br>komisję regionalną | 4               | <u>Przejrzyj</u><br><u>Wycofaj</u> |

Jednocześnie ze złożeniem wniosku jest wysyłane powiadomienie z potwierdzeniem złożenia wniosku (na adres e-mail Wnioskodawcy podany przy rejestracji).

Polska Organizacja Turystyczna Instrukcja obsługi aplikacji

#### Certyfikacja PIT/CIT

Powiadomienie o zmianie statusu wniosku

Witaj Jan Nowak 2,

Wniosek certyfikacyjny dla "Sochaczew Info" zmienił status na:

"Wniosek w trakcie weryfikacji przez komisję regionalną"

Z turystycznym pozdrowieniem,

POT

Wiadomość została wysłana z aplikacji E-certyfikacja Informacji Turystycznych.

© 2021 Polska Organizacja Turystyczna

## 7. Proces certyfikacji – weryfikacja i ocena wniosku przez RKC.

Gdy w aplikacji pojawi się nowy wniosek certyfikacyjny, na adres przedstawiciela RKC zostanie wysłane powiadomienie o oczekującym nowym wniosku do weryfikacji.

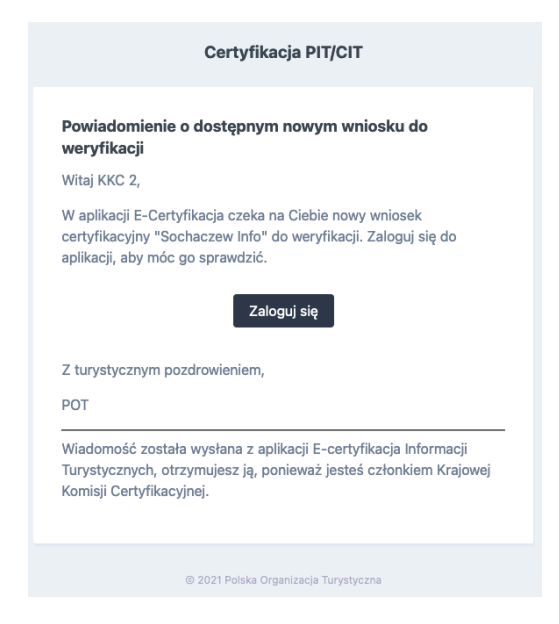

Po zalogowaniu do aplikacji znajdziesz wszystkie wnioski do weryfikacji klikając w menu **Certyfikacja** lub na ekranie startowym wybierzesz **Wnioski w procesie** certyfikacyjnym:

| Polsma   | POLSKA<br>ORGANIZACJA<br>TURYSTYCZNA | Start Certy                         | ikacja Użytkownicy oczeł      | kujący aktywacji                                             |                                           | MAZOWIECKIE 🛩                          |
|----------|--------------------------------------|-------------------------------------|-------------------------------|--------------------------------------------------------------|-------------------------------------------|----------------------------------------|
| Lista zo | głoszony                             | rch wniosków certyfikacyjnycł       | 1                             |                                                              |                                           |                                        |
|          | Wysz                                 | zukiwarka                           |                               |                                                              |                                           |                                        |
|          |                                      | Nazwa punktu informacji             |                               | Data modyfikacji - od<br>dd . mm . rrrr ,                    | Data modyfikacji - do<br>dd . mm . rrrr , |                                        |
|          | Status                               |                                     |                               | ~                                                            | Liczba gwiazdek                           | ~                                      |
|          | SZUKA                                | LA                                  |                               |                                                              |                                           |                                        |
|          | ID                                   | Nazwa punktu informacji             | Data ostatniej<br>modyfikacji | Status                                                       | Liczba gwiazdek                           | Działanie                              |
|          | 16                                   | Lotny Punkt Informacji Turystycznej | 2021-12-15<br>20:21:47        | Wniosek w trakcie<br>weryfikacji przez<br>komisję regionalną | 4                                         | Edytuj<br>Zatwierdź<br>Zwróć<br>Odrzuć |

Każdy ze złożonych wniosków, należy poddać weryfikacji w terenie i sprawdzeniu

poprawności jego wypełnienia (kliknij opcję Edycja).

Przedstawiciel RKC jest zobowiązany uzupełnić wniosek swoim komentarzem oraz potwierdzić zgodność kryterium ze stanem faktycznym, zaznaczając pole potwierdzenia, znajdujące się pod każdym kryterium. Jeżeli stan faktyczny odbiega od informacji we wniosku, należy zaznaczyć opcję Nie. To spowoduje odliczenie punktów dla tego kryterium, w okienku z podliczonymi punktami oraz gwiazdkami.

| llość zatrudnionych informatorów z wykształceniem kierunkowym* lub 3-letnim doświadczeniem w obsłudze tu                                                                                                    | irysty  |
|----------------------------------------------------------------------------------------------------|---------|
| <ul> <li>○ 1 osoba</li> <li>○ 2 osoby</li> </ul>                                                                                                    |         |
| 🔾 co najmniej 3 osoby                                                                                                    |         |
| * filologia, marketing i promocja, geografia, historia, historia sztuki, turystyka i rekreacja, kulturoznawstwo                                                                                                    |         |
| ✓ Informatorzy posiadają kursy zawodowe: przewodnik po mieście, regionie, pilot wycieczek, kurs instruktora turystyki rowe<br>znakowania ścieżek pieszych, inne kursy branżowe (kursy organizowane przez POT, ROT, LOT) | erowej, |
| Komentarz wnioskodawcy                                                                                                    |         |
|                                                                                                    |         |
|                                                                                                    | Å       |
| Komentarz komisji regionalnej                                                                                                    | h       |
| Komentarz komisji regionalnej                                                                                                    |         |
| <ul> <li>Komentarz komisji regionalnej</li> <li>ok</li> <li>Przedstawiciel Regionalnej Komisji potwierdza zgodność ze stanem faktycznym</li> </ul>                                                                      |         |
| <ul> <li>Komentarz komisji regionalnej</li> <li>ok</li> <li>Przedstawiciel Regionalnej Komisji potwierdza zgodność ze stanem faktycznym</li> <li>Tak</li> </ul>                                                         |         |

Nie można zapisać zmian we wniosku, jeśli pola komentarzy oraz pola potwierdzenia RKC nie zostały wypełnione.

Po przeanalizowaniu wniosku możesz zatwierdzić wniosek i przesłać go do KKC (opcja **Zatwierdź**), jeśli informacje wymagają doprecyzowania lub poprawy należy go zwrócić do Wnioskodawcy (opcja **Zwróć**) lub odrzucić z odpowiednim uzasadnieniem przyczyny odrzucenia wniosku (opcja **Odrzuć**).

Powiadomienie o zmianie statusu wniosku zostanie wysłane do Wnioskodawcy oraz w przypadku Zatwierdzenia również do KKC

## 8. Proces certyfikacji – akceptacja wniosku certyfikacyjnego przez KKC.

Po weryfikacji zgodności ze stanem faktycznym i zatwierdzeniu wniosku certyfikacyjnego przez RKC trafia on do ostatecznego akceptu do Krajowej Komisji Certyfikacyjnej (KKC). Przedstawiciel KKC widzi na liście wszystkie wnioski, może je filtrować po nazwie, statusie, ilości gwiazdek czy dacie modyfikacji.

| Polsma  | POLSKA<br>ORGANIZACJA<br>TURYSTYCZNA | Start <u>Certyfi</u>                                                                                                    | kacja                                                                                                    |                                                                                                    |                                     | KKC 1                                                                                                    |
|---------|--------------------------------------|----------------------------------------------------------------------------------------------------|----------------------------------------------------------------------------------------------------|----------------------------------------------------------------------------------------------------|-------------------------------------|----------------------------------------------------------------------------------------------------|
| Lista z | zgłoszon                             | ych wniosków certyfikacyjnych                                                                                                    |                                                                                                    |                                                                                                    |                                     |                                                                                                    |
|         |                                      |                                                                                                    |                                                                                                    |                                                                                                    |                                     |                                                                                                    |
|         | Wys                                  | zukiwarka                                                                                                    |                                                                                                    |                                                                                                    |                                     |                                                                                                    |
|         | ID                                   | Nazwa punktu informacji                                                                                                    |                                                                                                    | Data modyfikacji - od                                                                                                    | Data modyfikacji - do               |                                                                                                    |
|         |                                      |                                                                                                    |                                                                                                    | dd . mm . rrrr ,                                                                                                    | dd.mm.rrrr,                         |                                                                                                    |
|         | Status                               |                                                                                                    |                                                                                                    |                                                                                                    | Liczba gwiazdek                     |                                                                                                    |
|         |                                      |                                                                                                    |                                                                                                    | ~                                                                                                    |                                     | ~                                                                                                    |
|         | szu                                  | (A)                                                                                                    |                                                                                                    |                                                                                                    |                                     |                                                                                                    |
|         |                                      |                                                                                                    |                                                                                                    |                                                                                                    |                                     |                                                                                                    |
|         | ID                                   | Nazwa punktu informacji                                                                                                    | Data ostatniej<br>modyfikacji                                                                                                    | Status                                                                                                    | Liczba gwiazdek                     | Dziatanie                                                                                                    |
|         | ID<br>16                             | Nazwa punktu informacji<br>Lotny Punkt Informacji Turystycznej                                                                                                    | Data ostatniej<br>modyfikacji<br>2021-12-15<br>21:13:33                                                                                                    | Status<br>Wniosek w trakcie<br>weryfikacji przez<br>komisję centralną                                                                                                    | Liczba gwiazdek<br>4                | Działanie<br>Edytuj<br>Zatwierdź<br>Zwróć<br>Odrzuć                                                                                    |
|         | ID<br>16<br>15                       | Nazwa punktu informacji<br>Lotny Punkt Informacji Turystycznej<br>Punkt Informacji Turystycznej przy<br>Stowarzyszeniu Przyjaciół Starego<br>Miasta w Łodzi                                                                                                    | Data ostatniej<br>modyfikacji<br>2021-12-15<br>21:13:33<br>2021-12-15<br>19:54:31                                                                                 | Status<br>Wniosek w trakcie<br>weryfikacji przez<br>komisję centralną<br>Wniosek wycofany<br>przez wnioskodawcę                                                                                                    | Liczba gwiazdek<br>4<br>2           | Dziətənie<br>Edytuj<br>Zatwierdź<br>Zwróć<br>Odrzuć<br>Przejrzyj                                                                       |
|         | ID<br>16<br>15<br>14                 | Nazwa punktu informacji<br>Lotny Punkt Informacji Turystycznej<br>Punkt Informacji Turystycznej przy<br>Stowarzyszeniu Przyjaciół Starego<br>Miasta w Łodzi<br>Sochaczew Info                                                                                                  | Data ostatniej<br>modyfikacji           2021-12-15<br>21:13:33           2021-12-15<br>19:54:31           2021-12-13<br>16:34:16                                  | Status<br>Whiosek w trakcie<br>weryfikacji przez<br>komisję centralną<br>Wniosek wycofany<br>przez wnioskodawcę<br>Wniosek zwrócony<br>komisji regionalnej<br>przez komisję<br>centralną                                                                            | Liczba gwiazdek<br>4<br>2<br>1      | Działanie       Edytuj       Zatwierdź       Żwróć       Odrzuć       Przejrzyj       Przejrzyj                                        |
|         | ID<br>16<br>15<br>14<br>13           | Nazwa punktu informacji         Lotny Punkt Informacji Turystycznej         Punkt Informacji Turystycznej przy         Stowarzyszeniu Przyjaciół Starego         Miasta w Łodzi         Sochaczew Info         Regionalne Centrum Informacji         Turystycznej w Koszalinie | Data ostatniej<br>modyfikacji           2021-12-15<br>21:13:33           2021-12-15<br>19:54:31           2021-12-13<br>16:34:16           2021-12-11<br>19:57:00 | Status         Wniosek w trakcie         weryfikacji przez         komisję centralną         Wniosek wycofany         przez wnioskodawcę         Wniosek zwrócony         komisji regionalnej         przez komisję         centralną         Uzyskano certyfikację | Liczba gwiazdek<br>4<br>2<br>1<br>1 | Działanie       Edytuj       Zatwierdź       Zwróć       Odrzuć       Przejrzyj       Przejrzyj       Przejrzyj       Wygeneruj dyplom |

W trakcie sprawdzania wniosku przedstawiciel KKC może Zatwierdzić certyfikację dla PIT/CIT, zwrócić do RKC lub odrzucić wniosek z komentarzem.

### 9. Generowanie dyplomu dla certyfikowanego PIT/CIT

Dyplom dla pozytywnie zweryfikowanych i certyfikowanych PIT/CIT generuje KKC, wszystkie wnioski na liście ze statusem *Wniosek zweryfikowany przyznano finalną ocenę*, mają przycisk **Wygeneruj dyplom**, w ten sposób możliwe jest zapisanie uzupełnionego danymi PIT/CIT dyplomu w formacie PDF.

| TURYSTYCZN | Start Certyfik                                                 | acja                                                    |                                                                   |                       | KKC 1                                                    |
|------------|----------------------------------------------------------------|---------------------------------------------------------|-------------------------------------------------------------------|-----------------------|----------------------------------------------------------|
| głoszo     | nych wniosków certyfikacyjnych                                 |                                                         |                                                                   |                       |                                                          |
|            |                                                                |                                                         |                                                                   |                       |                                                          |
| Wy         | szukiwarka                                                     |                                                         |                                                                   |                       |                                                          |
| ID         | Nazwa punktu informacji                                        |                                                         | Data modyfikacji - od                                             | Data modyfikacji - do |                                                          |
| Statu      | 5                                                              |                                                         |                                                                   | Liczba gwiazdek       |                                                          |
| W          | niosek zweryfikowany, przyznano finalną c                      | cenę                                                    | ~                                                                 |                       | ~                                                        |
| sz         | UKAJ                                                           |                                                         |                                                                   |                       |                                                          |
|            |                                                                |                                                         |                                                                   |                       |                                                          |
| ID         | Nazwa punktu informacji                                        | Data ostatniej<br>modyfikacji                           | Status                                                            | Liczba gwiazdek       | Dziatanie                                                |
| ID<br>16   | Nazwa punktu informacji<br>Lotny Punkt Informacji Turystycznej | Data ostatniej<br>modyfikacji<br>2021-12-16<br>05:47:53 | Status<br>Wniosek<br>zweryfikowany,<br>przyznano finalną<br>ocenę | Liczba gwiażdek<br>4  | Działanie<br><u>Przejrzyj</u><br><u>Wygeneruj dyplom</u> |

| Polska<br>organizacja<br>turystyczna                                                    |   |
|-----------------------------------------------------------------------------------------|---|
| CERTYFIKAT<br>POLSKIEGO SYSTEMU INFORMACJI TURYSTYCZNEJ                                 |   |
| dla Powiatowe Centrum Informacji Turystycznej w Gnieźnie<br>Gniezno                     |   |
| został przyznany Certyfikat na okres:<br>16.12.2021 - 23.12.2023                        |   |
| Przewodniczący<br>Regionalnej Komisji Certyfikującej<br>Krajowej Komisji Certyfikującej |   |
| miejsce i data: Warszawa, 16.12.2021                                                    | _ |

## 10. Generowanie raportów i protokołów (KKC)

Na ekranie startowym, który widzi przedstawiciel KKC znajduje się opcja Generuj raporty i protokoły, Są dostępne 3 typy raportów:

- Raport certyfikacji
- Protokół oceny zgłoszeń w Konkursie na Najlepsze CIT
- Skrócony protokół oceny zgłoszeń w Konkursie na Najlepsze CIT

Można je wygenerować dla całego kraju lub wybranego województwa w formacie Word, Excel oraz do pokazania w przeglądarce.

| Witaj w panelu aplikacji E-Certyfikacja !   Alkacja pozvala na stotnine wniosku crtyfikacjinego du wwyfikacji i ocmy właściwej Komisji Certyfikacyjnej. To jedym sposób przystąpienia do znosowani jest wyłącznie tą drogu.   Aplikacja unostliwia także udział jednostek CT w Konkursie na Najlepsze Centrum Informacji Turystycznej.   Wryfikuj i oceniaj wnioski<br>Wnioski w procesie tertyfikacyjnym ?<br>Wnioski w procesie kołkursowym ?   Generuj raporty i protokoły ?   Instrukcja obskugi   zgłoś problem   PODGLAD POW/ADDMIEŃ                                                                                                    | l startowy                                                                  |                                                                                                    |            |
|----------------------------------------------------------------------------------------------------|-----------------------------------------------------------------------------|----------------------------------------------------------------------------------------------------|------------|
| Witaj w panelu aplikacji E-Certyfikacja !   Aplikacja posvaka na zloženie wniosku certyfikacji noces veskizowani jest wyłącznie i dorogi.   Aplikacja unozliwia także udział jednostek CIT w Konkursie na Najlepsze Centrum Informacji Turystycznej   Veryfikuj i oceniaj wnioski   Wnoski w procesie certyfikacji morek   Wnoski w procesie certyfikacji protokody •   Wnoski w procesie konkurstowym •)   Generuj raporty i protokody •   Instrukcja obsługi   zgłoś problem   PODGLAD POWIADOMIEŃ                                                                                                    |                                                                             |                                                                                                    |            |
| Witaj w panelu aplikacji E-Certyfikacja!   Aplikacja pozvala na złożenie wniosku certyfikacji nocemy właściwej Komisji Certyfikacji no jedyny sposób przystąpienia do proces realizowany jest wyłącznie tą droga.   Aplikacja umożliwia także udział jednostek CIT w Konkursie na Najlepsze Centrum Informacji Turystycznej   Veryfikuj i oceniaj wnioski   Wnioski w procesie certyfikacjimy ->   Wnioski w procesie konkursowym ->   Ceneruj raporty i protokoły ->   Instrukcja obsługi   zgłoś problem   PODGLAD POWIADOMIEŃ                                                                                                    |                                                                             |                                                                                                    |            |
| Aplikacja pozvala na zboženie wniosku certyfikacjinego do weryfikacji ocenny właściwej Komisji Certyfikacjinej. To jedymy sposób przystąpienia do procesu certyfikacji normacji Turystycznej w Polsce. Caty proces realizowany jest wyłącznie ta droga.<br>Aplikacja pozvala na zboženie wniosku CIT w Konkursie na Najlepsze Centrum Informacji Turystycznej.<br>Wryfikuj i oceniaj wnioski<br>Wnioski w procesie certyfikacyjnym -<br>Wnioski w procesie konkursowym -)<br>Generuj raporty i protokoły -<br>Instrukcja obsługi   zgłoś problem   PODGLĄD POWIADOMIEŃ<br>rty i protokoły<br>Tyr aportu lub protokołu<br>Typ raportu lub protokołu<br>Typ raportu raportu raportu raportu raportu raportu raportu raportu raportu raportu raportu raportu raportu raportu raportu raportu raportu raportu raportu raportu rap | Witaj w panelu aplikacj                                                     | ji E-Certyfikacja !                                                                                                    |            |
| Aplikacja umożliwia także udział jednostek CIT w Konkursie na Najlepsze Centrum Informacji Turystycznej.                                                                                                    | Aplikacja pozwala na złożenie wnic<br>procesu certyfikacji Informacji Tury: | iosku certyfikacyjnego do weryfikacji i oceny właściwej Komisji Certyfikacyjnej. To jedyny sposób przyst<br>ystycznej w Polsce. Cały proces realizowany jest wyłacznie ta droga. | ąpienia do |
| Weryfikuj i oceniaj wnioski   Wnioski w procesie certyfikacyjym ->   Wnioski w procesie konkursowym ->                                                                                                    | Aplikacja umożliwia także udział je                                         | ednostek CIT w Konkursie na Najlepsze Centrum Informacji Turystycznej.                                                                                                    |            |
| Wiloski w procesie certyfikacyjnym >     Ceneruj raporty i protokoły >        instrukcja obsługi   zgłoś problem   PODGLĄD POWIADOMIEŇ           rty i protokoły      Typ raportu lub protokołu      Typ raportu lub protokołu      Wojewodztwo                                                                                                    | Weryfikuj i oceniaj wnioski                                                 | 🖌 Aktywuj użytkowników                                                                                                    |            |
| Vrlioski w procesie konkursowym →<br>Generuj raporty i protokoły →<br>instrukcja obsługi   zgłoś problem   PODGLĄD POWIADOMIEŃ<br>rty i protokoły<br>Generator raportów i protokołów<br>Typ raportu lub protokołu<br>                                                                                                    | Wnioski w procesie certyfikacyjnym $ ightarrow$                             | Użytkownicy oczekujący aktywacji $ ightarrow$                                                                                                    |            |
| Generuj raporty i protokoły →<br>instrukcja obsługi   zgłoś problem   PODGLĄD POWIADOMIEŃ<br>rty i protokoły<br>Generator raportów i protokołów<br>Typ raportu lub protokołu<br>                                                                                                    | Wnioski w procesie konkursowym $ ightarrow$                                 |                                                                                                    |            |
| Generator raportów i protokołów  Typ raportu lub protokołu  Typ raportu lub protokołu  Typ raportu lub                                                                                                    |                                                                             |                                                                                                    |            |
| instrukcja obsługi   zgłoś problem   PODGLĄD POWIADOMIEŃ  rty i protokoły  Generator raportów i protokołów  Typ raportu lub protokołu  Typ raportu lub protokołu  Typ raportu lub protokołu  Tym raportu lub protokołu  Tym raportu lub proto                                                                                                    | Generuj raporty i protokoły →                                               |                                                                                                    |            |
| instrukcja obsługi   zgłoś problem   PODGLĄD POWIADOMIEŃ  rty i protokoły  Cenerator raportów i protokołów  Typ raportu lub protokołu  Typ raportu lub protokołu  Typ raportu lub proto                                                                                                    |                                                                             |                                                                                                    |            |
| instrukcja obsługi   zgłoś problem   PODGLĄD POWIADOMIEŃ  rty i protokoły  Generator raportów i protokołów  Typ raportu lub protokołu  Typ raportu lub protokołu  Typ raportu lub proto                                                                                                    |                                                                             |                                                                                                    |            |
| instrukcja obsługi   zgłoś problem   PODGLĄD POWIADOMIEN<br>rty i protokoły  Generator raportów i protokołów  Typ raportu lub protokołu                                                                                                    |                                                                             |                                                                                                    |            |
| <pre> rty i protokoły  Generator raportów i protokołów  Typ raportu lub protokołu </pre>                                                                                                    |                                                                             | instrukcja obsługi   zgłoś problem   PODGLĄD POWIADOMIEN                                                                                                    |            |
| rty i protokoły<br>Generator raportów i protokołów<br>Typ raportu lub protokołu<br>                                                                                                    |                                                                             |                                                                                                    |            |
| Generator raportów i protokołów Typ raportu lub protokołu Uwjewodztwo Format pliku                                                                                                    | rty i protokoły                                                             |                                                                                                    |            |
| Generator raportów i protokołów Typ raportu lub protokołu Uwjewodztwo Format pliku UTWORZ DOKUMENT                                                                                                    |                                                                             |                                                                                                    |            |
| Generator raportów i protokołów Typ raportu lub protokołu Umorekow Typ raportu lub protokołu Umorekow Typ raportu lub protokołu Umorekow Typ raportu lub protokołu Umorekow Typ raportu lub protokołu Umorekow Typ raportu lub protokołu Umorekow Typ raportu lub protokołu Typ raportu lub protokołu Typ raport                                                                                                    |                                                                             |                                                                                                    |            |
| Generator raportów i protokołów Typ raportu lub protokołu Umorekow Typ raportu lub protokołu Umorekow Typ raportu lub protokołu Umorekow Typ raportu lub protokołu Umorekow Typ raportu lub protokołu Umorekow Typ raportu lub protokołu Umorekow Typ raportu lub protokołu Typ raportu lub protokołu Typ raport                                                                                                    |                                                                             |                                                                                                    |            |
| Generator raportów i protokołów     Typ raportu lub protokołu         Format pliku         Typ raportu lub protokołu     Wojewodztwo         Vojewodztwo         Vojewodztwo         Vojewodztwo         Vojewodztwo     Vojewodztwo <td></td> <td></td> <td></td>                                                                                                    |                                                                             |                                                                                                    |            |
| Typ raportu lub protokołu Wojewodztwo  Format pliku  VUTWÓRZ DOKUMENT                                                                                                    |                                                                             |                                                                                                    |            |
| Typ raportu lub protokołu Wojewodztwo  Format pliku  VUTWÓRZ DOKUMENT                                                                                                    | Generator raportów i p                                                      | protokołów                                                                                                    |            |
| v v                                                                                                    | Generator raportów i p                                                      | protokołów                                                                                                    |            |
| Format pliku  V UTWÓRZ DOKUMENT                                                                                                    | Generator raportów i p                                                      | orotokołów<br><sup>Wojewodztwo</sup>                                                                                                    |            |
| Format pliku V UTWÓRZ DOKUMENT                                                                                                    | Generator raportów i p                                                      | Wojewodztwo                                                                                                    |            |
| UTWÓRZ DOKUMENT                                                                                                    | Generator raportów i p<br>Typ raportu lub protokołu<br>                     | Wojewodztwo<br>~ ~                                                                                                    |            |
| UTWORZ DOKUMENT                                                                                                    | Generator raportów i p<br>Typ raportu lub protokołu<br><br>Format pliku     | Wojewodztwo                                                                                                    |            |
| UTWÓRZ DOKUMENT                                                                                                    | Generator raportów i p<br>Typ raportu lub protokołu<br><br>Format pliku     | wojewodztwo                                                                                                    |            |
|                                                                                                    | Generator raportów i p<br>Typ raportu lub protokołu<br><br>Format pliku<br> | v Wojewodztwo                                                                                                    |            |
|                                                                                                    | Generator raportów i p<br>Typ raportu lub protokołu<br><br>Format pliku<br> | v Wojewodztwo                                                                                                    |            |

## 11. Generowanie kodu QR dla turystów (PIT/CIT)

Po zalogowaniu się do aplikacji pracownik PIT/CIT może wygenerować na ekranie lub zapisać do pliku PDF indywidualny kod QR przypisany do danego PIT/CIT umożliwiający Turystom ocenę jakości i standardu świadczenia usług jednostki.

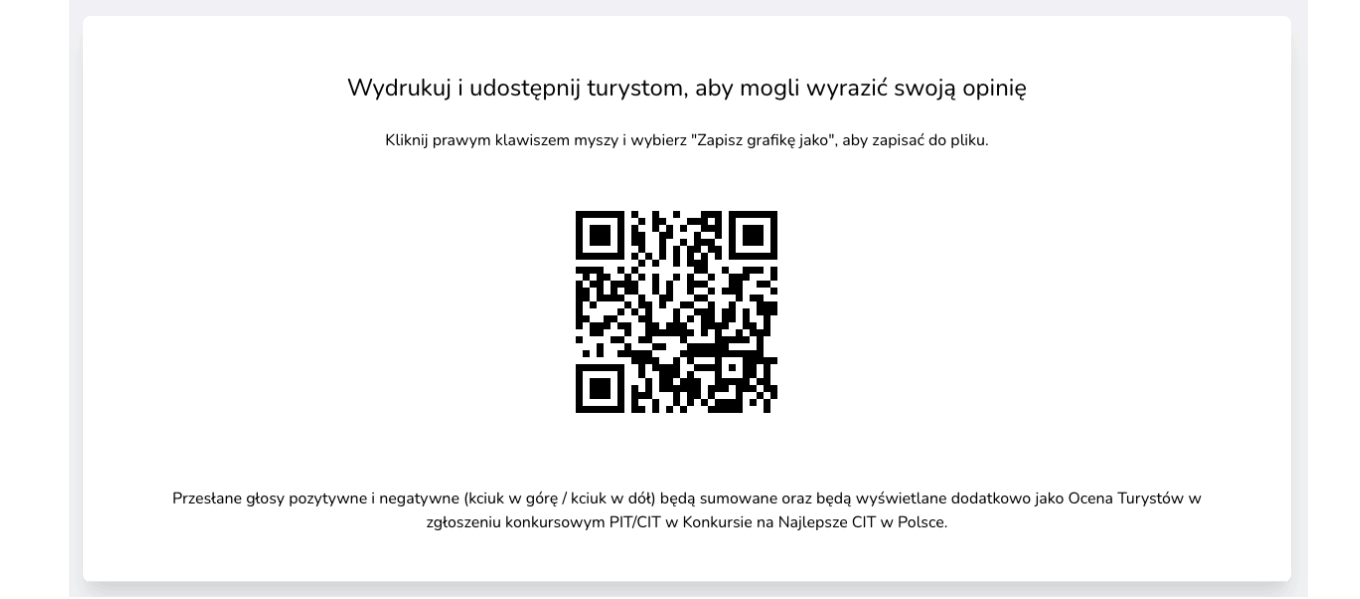

Po zeskanowaniu kodu QR czytnikiem w telefonie Turysta otworzy stronę w aplikacji służąca do szybkiej oceny jednostki oraz napisania i przesłania krótkiej opinii dotyczącej PIT/CIT. Przesłane głosy pozytywne i negatywne (kciuk w górę/kciuk w dół) będą sumowane oraz będą wyświetlane dodatkowo jako Ocena Turystów w zgłoszeniu konkursowym PIT/CIT w Konkursie na Najlepsze CIT w Polsce.

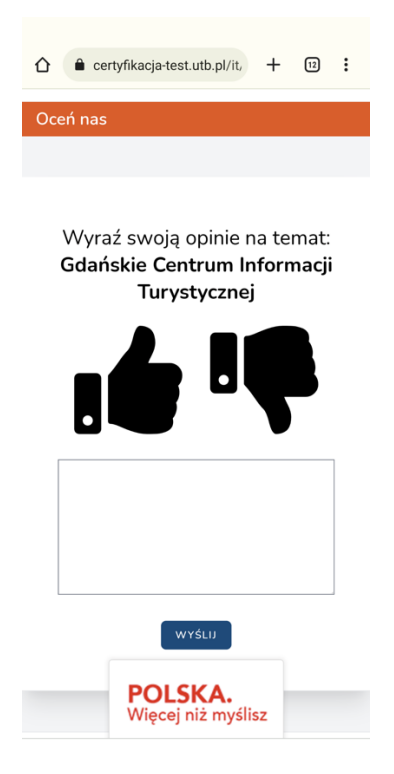

Polska Organizacja Turystyczna Instrukcja obsługi aplikacji

# 12. Konkurs na Najlepsze Centrum Informacji Turystycznej (PIT/CIT)

Jedynie certyfikowane CIT mogą przystąpić do udziału w Konkursie na Najlepsze Centrum Informacji Turystycznej, w innym przypadku złożenie zgłoszenia nie jest możliwe.

| POLSKA<br>ORGANIZACJA<br>TURVSTVCZNA | i                                 | Start              | Certyfikacja K       | onkurs na najlepszy PIT/CIT    |                 |       | Testowy Użytkowni | k 🗸 |
|--------------------------------------|-----------------------------------|--------------------|----------------------|--------------------------------|-----------------|-------|-------------------|-----|
| Lista zgłoszoi                       | nych wnioskó                      | w konkursov        | vych                 |                                |                 |       |                   |     |
| <b>Infor</b><br>Aby v                | <b>nacja</b><br>vziąć udział w ko | onkursie, punkt ir | nformacji musi posia | idać ważną kategorię certyfika | acyjną          |       |                   |     |
| ID                                   | Kategoria                         | Nazwa pu           | nktu informacji      | Data ostatniej<br>modyfikacji  | Status          | Ocena | Działanie         |     |
|                                      |                                   |                    | instrukcja obsługi   | zgłoś problem   PODGI          | LĄD POWIADOMIEŃ |       |                   |     |

Warunkiem udziału jest właściwe i terminowe złożenie wniosku, ważna certyfikacja w dniu jego składania oraz wyrażenie zgody na przetwarzanie wprowadzonych danych do przeprowadzenia procesu oceny wniosku w kontekście przepisów RODO. Obowiązuje 3-letnia karencja dla laureatów edycji z 2019 r.

Każdy Wnioskodawca może złożyć jedno Zgłoszenie Konkursowe we właściwej dla siebie kategorii (w zależności od ilości posiadanych gwiazdek).

#### WNIOSEK KONKURSOWY (ZGŁOSZENIE)

Wszystkie kryteria merytoryczne są oceniane przez członków Kapituły Konkursowej (KK) na podstawie wprowadzonych opisów, materiału zdjęciowego. Należy to zrobić z należyta starannością i dokładnością.

| E-KONKURS NA NAJLEPSZE CENTRUM INFORMACJI TURYSTYCZNEJ W POLSCE |
|-----------------------------------------------------------------|
| ZGŁOSZENIE KONKURSOWE                                           |

Wnioskować o udział w konkursie mogą tylko certyfikowane PIT/CIT, które nie były laureatami poprzedniej edycji. Konkurs jest prowadzony w 4 kategoriach (1- gwiazdka, 2-gwiazdki, 3-gwiazdki, 4-gwiazdki).

Przed wypełnieniem formularza zgłoszeniowego, proszę zapoznać się z aktualnym <u>Regulaminem Konkursu</u>. Wypełnienie wniosku oznacza jednoczesną akceptację warunków regulaminu.

Do każdego kryterium można lub należy dodać maksymalnie 5 załączników uzupełniających jego opis (zdjęcia dokumentujące stan rzeczywisty, video, prezentacja itp.)

Odpowiedzi podlegające ocenianiu

Formularz jest długi a wobec niektórych pytań wymaga dostarczenia opisowego uzasadnienia lub załączenia zdjęć lub skanów, więc pamiętaj o zapisaniu kopii roboczej w przypadku długiej pracy.

| Constant (Income and an Income |                                       | and a second Technologic in the second | -i                             |                                 |    |
|--------------------------------|---------------------------------------|----------------------------------------|--------------------------------|---------------------------------|----|
| Szczegotowo opisz form         | i zakres dziatatności informacji tur  | ystycznej. To kryterium jest oce       | niane w skau 0-10 pkt.         |                                 |    |
|                                |                                       |                                        |                                |                                 |    |
| Vspółpraca na                  | a rzecz promocii turystyki            |                                        |                                |                                 |    |
|                                |                                       |                                        |                                |                                 |    |
|                                |                                       |                                        |                                |                                 | 11 |
| Opisz formę i zakres ws        | .ółpracy z branżą turystyczną, jst, N | GO, szkołai/uczelniami oraz inny       | /mi podmiotami. To kryterium j | jest oceniane w skali 0-10 pkt. |    |
|                                |                                       |                                        |                                |                                 |    |
|                                |                                       |                                        |                                |                                 |    |
| Dostępność po                  | odmiotu w sieci                       |                                        |                                |                                 |    |
|                                |                                       |                                        |                                |                                 |    |

Po wysłaniu zgłoszenia do KK, zmienia się jego status na *Wniosek wysłany do Kapituły Konkursowej*. Jeżeli zgłaszający chciałby uzupełnić swoje zgłoszenie jest możliwe wycofanie wniosku (opcja **Wycofaj)** z procesu oceny.

| zgłoszonych wniosków konkursowych |                                        |                                        |                               |                                            |       |                             |  |  |
|-----------------------------------|----------------------------------------|----------------------------------------|-------------------------------|--------------------------------------------|-------|-----------------------------|--|--|
|                                   |                                        |                                        |                               |                                            |       |                             |  |  |
| <b>Infor</b><br>Nie n             | <mark>macja</mark><br>nożesz tworzyć n | owych wniosków, gdy jeden już złożył   | eś Komisji                    |                                            |       |                             |  |  |
|                                   |                                        |                                        |                               |                                            |       |                             |  |  |
| ID                                | Kategoria                              | Nazwa punktu informacji                | Data ostatniej<br>modyfikacji | Status                                     | Ocena | Działanie                   |  |  |
| 13                                | 4                                      | Lotny Punkt Informacji<br>Turystycznej | 2021-12-19                    | Wniosek wysłany do<br>Kapituły Konkursowej | 42.67 | <u>Przejrzyj</u><br>Wycofaj |  |  |

## 13. Ocena Zgłoszenia przez CKK

Każdy z członków KK ocenia indywidualnie zgłoszenie, przyznając punkty dla każdego kryterium. Automatycznie jest wyliczana średnia z ocen POT, Forum ROT, FIT, która jest widoczna na końcu wniosku jako zestawienie ocen cząstkowych oraz ocena finalna.

| Onisz dokładnie wszelkie aspekty o                                                                                              | tziałań które maia znaczacy wnływ w skali renio                                 | nu czu kraju. Należu onicać jedunie iniciatuwu nieuwzdednione we wcześniejszuje |
|----------------------------------------------------------------------------------------------------|---------------------------------------------------------------------------------|---------------------------------------------------------------------------------|
| kryteriach.                                                                                                    | znan, kore majų znaczący viptyvi vi skau regio                                  | na czy noju, nacczy oprzecjecyme inigicy wy nicowzgrędnione we wczedniejszy     |
| Ocena<br>3 V                                                                                                    |                                                                                 |                                                                                 |
|                                                                                                    |                                                                                 |                                                                                 |
|                                                                                                    |                                                                                 |                                                                                 |
|                                                                                                    |                                                                                 |                                                                                 |
| Ocena finalna                                                                                                    |                                                                                 |                                                                                 |
| Ocena finalna Ocena finalna zostaje automatyczu                                                                                 | nie wyliczona z ocen cząstkowych czło                                           | nków CKK jako ich średnia.                                                      |
| Ocena finalna<br>Ocena finalna zostaje automatyczi<br>Suma punktów nadanych przez POT                                           | nie wyliczona z ocen cząstkowych czło<br>Suma punktów nadanych przez ROT        | nków CKK jako ich średnia.<br>Suma punktów nadanych przez FIT                   |
| Ocena finalna<br>Ocena finalna zostaje automatyczu<br>Suma punktów nadanych przez POT<br>30                                     | nie wyliczona z ocen cząstkowych człor<br>Suma punktów nadanych przez ROT<br>62 | nków CKK jako ich średnia.<br>Suma punktów nadanych przez FIT<br>36             |
| Ocena finalna<br>Ocena finalna zostaje automatyczi<br>Suma punktów nadanych przez POT<br>30<br>Uśredniona finalna ocena Komisji | nie wyliczona z ocen cząstkowych człor<br>Suma punktów nadanych przez ROT       | nków CKK jako ich średnia.<br>Suma punktów nadanych przez FIT<br>36             |

Ocena finalna będzie także widoczna na liście wniosków konkursowych.

| Wy                | szukiwarka        | à               |            |                               |         |                  |       |   |
|-------------------|-------------------|-----------------|------------|-------------------------------|---------|------------------|-------|---|
|                   |                   |                 |            |                               |         |                  |       |   |
| D                 | Nazwa pu          | nktu informacji |            | Data modyfi<br>dd . mm .      | rrrr,   | dd . mm . rrrr , | - do  |   |
|                   |                   |                 |            |                               |         |                  |       |   |
|                   |                   |                 |            |                               |         |                  |       |   |
| Status            |                   |                 |            |                               | ~       | Liczba gwiazdek  |       | ~ |
| Status            |                   |                 |            |                               | ~       | Liczba gwiazdek  |       | ~ |
| Status            | JKAJ              |                 |            |                               | ~       | Liczba gwiazdek  |       | ~ |
| Status            | JKAJ              |                 |            |                               | ~       | Liczba gwiazdek  |       | ~ |
| Status<br><br>SZU | IKAJ<br>Kategoria | Nazwa punktu    | informacji | Data ostatniej<br>modyfikacji | ~<br>St | Liczba gwiazdek  | Ocena | V |